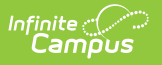

# **DIRS Extract (Minnesota)**

Last Modified on 08/04/2025 12:36 pm CDT

#### Report Editor | Generate the Extract

#### Tool Search: DIRS Extract

The Disciplinary Incident Reporting System (DIRS) extract reports information about behavior data including suspensions, expulsions, and weapons.

| DIRS Extract ☆                                                                                                    | Reporting > MN State Reporting > DIRS Extract                    |
|----------------------------------------------------------------------------------------------------|------------------------------------------------------------------|
| MN DIRS Extract                                                                                                   |                                                                  |
| This tool will extract data to complete the MN State-defined reporting extracts. Choose XML (State Format) to get | the file in the state defined format.                            |
| Extract Options                                                                                                   | Select Calendars                                                 |
| Data Pance                                                                                                    | Which calendar(s) would you like to include in the report?       |
|                                                                                                    | active vear                                                      |
| Format XML V                                                                                                    | O list by school                                                 |
| Report District-wide                                                                                              | O list by year                                                   |
| Exclude Victim Records                                                                                            |                                                                  |
| Number of Habitually Truant Students for Previous School Year                                                     | 2024-25 Early Childhood (ECSE)<br>2024-25 ECEE - ELT (Non Pot)   |
| Ad Hoc Filter                                                                                                    | 2024-25 ECFE NHLC (Non Rpt)                                      |
|                                                                                                    | 2024-25 ECFE NHLC Preschool                                      |
| Generate Extract Submit to Batch Validate                                                                         | 2024-25 Elementary Targeted Se                                   |
|                                                                                                    | 2024-25 ESC (Non Rpt)<br>2024-25 ESY 6-12 Centerbased            |
|                                                                                                    | 2024-25 ESY 6-12 Resource                                        |
|                                                                                                    | 2024-25 ESY K-5 Centerbased                                      |
|                                                                                                    | 2024-25 ESY K-5 Resource                                         |
|                                                                                                    | 2024-25 FAIR School - Crystal<br>2024-25 FAIR School Pilorim La  |
|                                                                                                    | 2024-25 Forest Elementary                                        |
|                                                                                                    | 2024-25 Freedom Schools                                          |
|                                                                                                    | 2024-25 Highview Alternative P                                   |
|                                                                                                    | 2024-25 Hory Trinity (Non Rpt)<br>2024-25 Home School (Non Rpt)  |
|                                                                                                    | 2024-25 King of Grace (Non Rpt                                   |
|                                                                                                    | 2024-25 Lakeview Elementary                                      |
|                                                                                                    | 2024-25 Meadow Lake Elementary                                   |
|                                                                                                    | 2024-25 Middle School Targeted                                   |
|                                                                                                    | 2024-25 Noble Elementary                                         |
|                                                                                                    | 2024-25 Non-Attending Non Pub                                    |
|                                                                                                    | 2024-25 Northport Elementary                                     |
|                                                                                                    | 2024-25 Open Enrolled OUT (Non<br>2024-25 Plymouth Middle School |
|                                                                                                    | 2024-25 PreSchool Screening                                      |
|                                                                                                    | 2024-25 Robbinsdale Academic S                                   |
|                                                                                                    | 2024-25 Robbinsdale Armstrong                                    |
|                                                                                                    |                                                                  |
| Refresh Show ton 50 × tasks submitted between 05/29/2025 and 06/05/2025                                           |                                                                  |
| Batch Queue List                                                                                                  |                                                                  |
| Queued Time Report Title Status Download                                                                          |                                                                  |
|                                                                                                    |                                                                  |
|                                                                                                    |                                                                  |
|                                                                                                    |                                                                  |
|                                                                                                    |                                                                  |
|                                                                                                    |                                                                  |
| DIPS Extract E                                                                                                    | ditor                                                            |
|                                                                                                    |                                                                  |

### **Report Editor**

| Data<br>Element        | Description  |
|------------------------|--------------|
| Extract<br>Information | DIRS Extract |

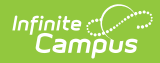

| Data<br>Element                                                              | Description                                                                                                    |  |
|------------------------------------------------------------------------------|----------------------------------------------------------------------------------------------------|--|
| Date Range                                                                   | Scopes the report to the specific dates entered.                                                                                                    |  |
| Select<br>Calendars                                                          | Allows the user to select the calendar for which the report will be generated.<br>At least one calendar is required.                                                                                                    |  |
| Format                                                                       | XML is the only option.                                                                                                    |  |
| Report<br>District-wide                                                      | When selected, the report is generated for all Schools in the selected School Year.                                                                                                    |  |
| School Year                                                                  | This field appears when the Report District-wide checkbox is marked. It is required to identify the School Year for the report.                                                                                                    |  |
| Exclude<br>Victim<br>Records                                                 | When selected, the report will exclude all data elements that are children of the victim list.                                                                                                    |  |
| Number of<br>Habitually<br>Truant<br>Students for<br>Previous<br>School Year | Used to enter a value to be included in the report. This field is only available when the Report District-wide checkbox is not marked.                                                                                                    |  |
| Ad hoc Filter                                                                | A selection in this field causes the extract to only include students included in<br>the Ad hoc filter. For example, if an Ad hoc filter is selected that lists all 9th<br>grade students, only those students are included in the extract.                                                                                                    |  |
| Output Options                                                               |                                                                                                    |  |
| Report<br>Processing                                                         | To generate the report immediately, select <b>Generate Now</b> option. To choose<br>when the report generates, use the <b>Submit to Batch</b> option. <b>Validate</b><br>generates the Validation report, which will compare calculated values against<br>XSD and XSL schema (Confirm that the data types calculated are valid for the<br>constraints).                     |  |
|                                                                              | The Batch Queue processing can be used for both the report generation and<br>the report review, allowing results to be reviewed at a later time. his process<br>will allow larger reports to generate in the background, without disrupting the<br>use of Campus. For more information about submitting a report to the batch<br>queue, see the <u>Batch Queue</u> article. |  |

## **Generate the Extract**

- 1. Enter a **Date Range** to limit records to those with a Date of Incident on or within the range. The End Date defaults to the current date.
- 2. A **Format** of *XML* is selected by default.
- 3. Mark Report District Wide to generate the extract for all calendars in the current School

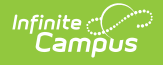

Year.

- 4. Mark **Exclude Victim Records** to exclude participants with a Role of Victim from the extract if Victim records should not be included in the extract.
- 5. Enter a **Number of Habitually Truant Students from Previous School Year** to report that value in the extract. If a number is not entered in this field, a value of 000 reports and should be updated manually.
- 6. Select an Ad hoc Filter to limit the records that are reported.
- 7. Select the **Calendar(s)** to be included in the report.
- Click the Generate Extract button to generate the report in the indicated format or Submit to Batch to schedule when the report generates. Validate generates the Validation report, which will compare calculated values against XSD and XSL schema.